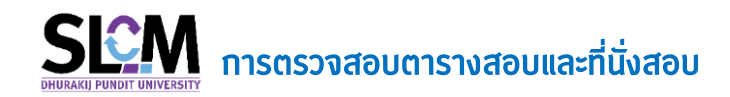

เมื่อมหาวิทยาลัยฯ ประกาศข้อมูลตารางสอบและที่นั่งสอบ นักศึกษาสามารถเข้าสู่ระบบ SLCM เพื่อตรวจสอบ**ตารางสอบและที่นั่งสอบ** สำหรับเตรียมตัวเข้าสอบดู้กต้อง ได้ตามขั้นตอน ดังต่อไปนี้

1. Login เข้าระบบ SLCM ที่ลิงท์ https://slcm.dpu.ac.th

| 🏠 หน้าหลัก 🥔 ติดต่อเรา |                                                                                                    | 🚍 TH 🜉 EN 🔒 បើរដូន:UU              |
|------------------------|----------------------------------------------------------------------------------------------------|------------------------------------|
|                        |                                                                                                    | 🛱 บุคคลทั่วไป 📃 นักศึกษา 🖾 อาจารย์ |
|                        | tičnajiscutu (tičnafinum/uppannos)<br>sitelijismu:<br>d. dottorotototopoutatis<br>dutatismu:<br>sitelii:<br>d. dottorototototototototototototototototot |                                    |

 ไปที่เมนู นักศึกษา >> ลงทะเบียนออนไลน์ / ตารางเรียน / ตารางสอบ >> ตารางสอบและที่นั่ง สอบ

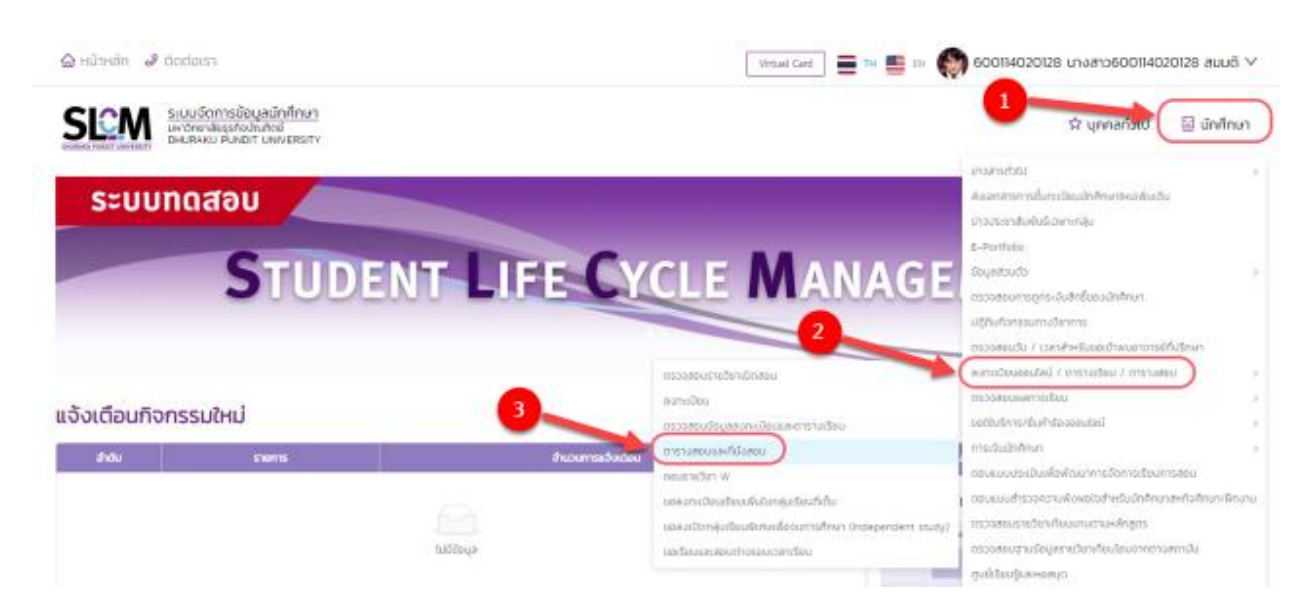

 จะปรากฏหน้า ตารางสอบและที่นั่งสอบของนักศึกษา นักศึกษาสามารถค้นหาตารางสอบและที่นั่ง สอบได้โดยเลือก 1. ปีการศึกษา... 2. ภาคเรียนที่... 3. คลิกปุ่มค้นหา ข้อมูลตารางสอบและ ที่นั่งสอบก็จะปรากฏขึ้นมา

| ciboucierit                                                                      | นงสอบ                                                                                                    |                                                                                                    |                                                                                                    |                                                                                       |                                                                               |                                                                |                                     |
|----------------------------------------------------------------------------------|----------------------------------------------------------------------------------------------------|----------------------------------------------------------------------------------------------------|----------------------------------------------------------------------------------------------------|---------------------------------------------------------------------------------------|-------------------------------------------------------------------------------|----------------------------------------------------------------|-------------------------------------|
| chuch                                                                            |                                                                                                    |                                                                                                    |                                                                                                    |                                                                                       |                                                                               |                                                                |                                     |
| 10.30                                                                            | เลขาะเบียนนักศึกษา 60011402012                                                                                                    | a:::0ouùnfinun 600114020128                                                                                          |                                                                                                    | นางสาว600114020128 สมมติ                                                              | วิทยาลัย/คณะ                                                                  | คณะการท่องเที่ยวและการไรงแรม                                   |                                     |
| Conti                                                                            | ประเภทนักศึกษา ภาคปกติ                                                                                                    |                                                                                                    |                                                                                                    | ปริณณาตรี                                                                             | สายาวิชา                                                                      | สาขาวิชาการโรงแรมและธุรกิ                                      | จอาหาร                              |
| 00                                                                               | วุฒิการศึกษาเดิม -                                                                                                    |                                                                                                    | ผลตรวจสอบวุฒิการศึกษา                                                                                                    | วุฒิการศึกษาถูกต้อง                                                                   | ວັນ/ເດືອນ/ປີເກັດ                                                              | 09/01/2539                                                     |                                     |
|                                                                                  | วันที่เข้ารับการศึกษา 16/08/2560                                                                                                    |                                                                                                    | อาจารย์ที่ปรึกษา                                                                                                    | ธารีทีพย์ 600759                                                                      | สถานภาพนักศึกษาทุน                                                            | •                                                              |                                     |
|                                                                                  | สถานภาพบัทศึกษา ทำลังศึกษาอย                                                                                                    |                                                                                                    |                                                                                                    |                                                                                       |                                                                               |                                                                |                                     |
|                                                                                  |                                                                                                    |                                                                                                    |                                                                                                    |                                                                                       | 2                                                                             |                                                                |                                     |
|                                                                                  |                                                                                                    |                                                                                                    |                                                                                                    |                                                                                       |                                                                               |                                                                |                                     |
|                                                                                  |                                                                                                    |                                                                                                    | ภา                                                                                                    | จเรียนที่ *                                                                           |                                                                               |                                                                |                                     |
|                                                                                  |                                                                                                    |                                                                                                    |                                                                                                    |                                                                                       |                                                                               |                                                                |                                     |
|                                                                                  |                                                                                                    | 3                                                                                                    | Q Aun                                                                                                    | างข้อมูล                                                                              |                                                                               |                                                                |                                     |
| บูลตารางสอบ                                                                      |                                                                                                    | 3                                                                                                    | v 2                                                                                                    | nađelja                                                                               |                                                                               |                                                                |                                     |
| มุลตารางสอบ<br>รหัสวิชา                                                          | ชื่อวิชา                                                                                                    | 3<br>ประเภทการจัดสอบ                                                                                                 | <ul> <li>Q. riun</li> <li>d</li> <li>Surfaou</li> </ul>                                                                                                    | างข้อมูล                                                                              | สถานะ                                                                         | ห้องสอบ                                                        | เลขที่นั่งส                         |
| มูลตารางสอบ<br>รศัสวิชา<br>LG216                                                 | ซึ่งวิชา<br>กฎหมายปกครอง                                                                                                    | 3<br>ประเภกกรจัดสอบ<br>จัดสอบ                                                                                        | <ul> <li>Q. rium</li> <li>3urfaau</li> <li>09/05/2565</li> </ul>                                                                                                    | างขังมูล<br>เวลาสอบ<br>09:00 - 12:00                                                  | สถานะ<br>ปีสิกริเป้าลอบ                                                       | ห้องสอบ<br>ห้อง 374                                            | เลขที่นั่งส<br>27                   |
| มูลตารางสอบ<br>รศัสวิชา<br>LG216<br>LG252                                        | ชื่อวิชา<br>กฎหมายปกครอง<br>ภาษาอังกฤษสำหรับนักกฎหมาย                                                                                                    | <b>ປຣະເກກກາຣຈັດສອບ</b><br>ອັດສອບ<br>ອັດສອບ                                                                           | <ul> <li>Q. rlum</li> <li>3uñaou</li> <li>09/05/2565</li> <li>11/05/2565</li> </ul>                                                                                                    | ъзбаџа<br>слатари<br>0900 – 1200<br>0900 – 1200                                       | สถานะ<br>มีสิกริเข้าสอบ<br>มีสิกริเข้าสอบ                                     | ห้องสอบ<br>ห้อง 374<br>ห้อง 364                                | เลขที่นั่งสะ<br>27<br>22            |
| <mark>มูลตารางสอบ</mark><br>รหัสวิชา<br>LG216<br>LG252<br>LG262                  | ี่ ซื่อวิชา<br>กฎหมายปกครอง<br>ภาษาอังกฤษสำหรับนักกฎหมาย<br>กฎหมายเกี่ยวกับองค์กรรุงกิจ                                                                        | ປຣະເກກກາຣຈັດຂອບ           ອັດຂອບ           ອັດຂອບ           ອັດຂອບ           ອັດຂອບ                                  | <ul> <li>✓ 2</li> <li>✓ 4. Hum</li> <li>✓ 5urfaou</li> <li>O9/05/2565</li> <li>11/05/2565</li> <li>13/05/2565</li> </ul>                                                                                                    | LDATABU<br>LDATABU<br>09:00 - 12:00<br>09:00 - 12:00<br>09:00 - 12:00                 | สถานะ<br>มีสิทธิเข้าสอบ<br>มีสิทธิเข้าสอบ<br>มีสิทธิเข้าสอบ                   | <mark>ห้องสอบ</mark><br>ห้อง 374<br>ห้อง 364<br>ห้อง 364       | เลขที่นั่งส<br>27<br>22<br>24       |
| <mark>มุลตารางสอบ</mark><br>รศัสวิชา<br>LG216<br>LG252<br>LG252<br>LG259         | ชื่อวิชา<br>กฎหมายปกครอง<br>ภาษาอังกฤษสำหรับบักกฎหมาย<br>กฎหมายเกี่ยวกับองศ์กรธุรกิจ<br>ลัญณาทางพาณิชย์ 1                                                      | 3<br><u>Us:Innnsōaau</u><br>ðaau<br>ðaau<br>ðaau<br>ðaau                                                             | <ul> <li>✓ 2</li> <li>Q. flum</li> <li>Šuľapu</li> <li>O9/05/2565</li> <li>11/05/2565</li> <li>13/05/2565</li> <li>18/05/2565</li> <li>18/05/2565</li> </ul>                                                                                                    | Loanaou<br>0900 - 1200<br>0900 - 0900<br>0900 - 1200<br>0900 - 1200<br>0900 - 1200    | สถานะ<br>มีสิทธิเข้าสอบ<br>มีสิทธิเข้าสอบ<br>มีสิทธิเข้าสอบ<br>มีสิทธิเข้าสอบ | <b>ห้องสอบ</b><br>ห้อง 374<br>ห้อง 364<br>ห้อง 364<br>ห้อง 364 | เลยที่นั่งส<br>27<br>22<br>24<br>23 |
| <b>цастรтуари</b><br><b>srłażen</b><br>LG216<br>LG252<br>LG252<br>LG259<br>LA132 | ชื่อวิชา<br>กฎหมายปกครอง<br>ภาษาอังกฤษสำหรับนักกฎหมาย<br>กฎหมายเกี่ยวกับองค์กรรุงกิจ<br>สัณณาทางพาณิชย์ 1<br>ภาษาอังกฤษเพื่อการสื่อสาร 2                       | ประเภททรจัดลอบ           จัดลอบ           จัดลอบ           จัดลอบ           จัดลอบ           จัดลอบ           จัดลอบ | <ul> <li>Q. flum</li> <li>3ufaou</li> <li>09/05/2565</li> <li>11/05/2565</li> <li>18/05/2565</li> <li>18/05/2565</li> </ul>                                                                                                    | Lisanaau<br>0900-1200<br>0900-1200<br>0900-0020<br>0900-1200<br>0900-1200             | สถานะ<br>มีสิกธิเข้าสอบ<br>มีสิกธิเข้าสอบ<br>มีสิกธิเข้าสอบ<br>มีสิกธิเข้าสอบ | <b>ห้องสอบ</b><br>ห้อง 374<br>ห้อง 364<br>ห้อง 364<br>ห้อง 364 | เลยที่ปั่งส<br>27<br>22<br>24<br>23 |
| цастьтьаари<br>внабот<br>LG216<br>LG252<br>LG252<br>LG259<br>LA132<br>MA109      | ชื่อวิชา<br>กฎหมายปกครอง<br>ภาษาอังกฤษสำหรับนักกฎหมาย<br>กฎหมายเกี่ยวกับองค์กรธุงกิจ<br>สัญญากางพาณิชย์ 1<br>ภาษาอังกฤษเพื่อการสื่อสาร 2<br>คณิตศาลตร์และสกิติ | 3<br><u>ประเภททารจัดลอบ</u><br>จัดลอบ<br>จัดลอบ<br>จัดลอบ<br>จัดลอบ<br>อัดลอบ<br>ลอบนอกการาง/สอบออนไลน์              | <ul> <li>✓ 2</li> <li>✓ 1</li> <li>✓ 2</li> <li>✓ 4</li> <li>✓ 4</li> <li>✓ 4</li> <li>✓ 4</li> <li>✓ 5</li> <li>✓ 10</li> <li>✓ 10<!--</td--><td>музбил<br/><b>LDARFECL</b><br/>0021 - 0060<br/>0021 - 0060<br/>0021 - 0060<br/>0021 - 0060</td><td>สถานะ<br/>มีสิทธิเป้าสอบ<br/>มีสิทธิเป้าสอบ<br/>มีสิทธิเป้าสอบ<br/>มีสิทธิเป้าสอบ</td><td><b>ห้องสอบ</b><br/>ห้อง 374<br/>ห้อง 364<br/>ห้อง 364<br/>ห้อง 364</td><td>เลยที่นั่งส<br/>27<br/>22<br/>24<br/>23</td></li></ul> | музбил<br><b>LDARFECL</b><br>0021 - 0060<br>0021 - 0060<br>0021 - 0060<br>0021 - 0060 | สถานะ<br>มีสิทธิเป้าสอบ<br>มีสิทธิเป้าสอบ<br>มีสิทธิเป้าสอบ<br>มีสิทธิเป้าสอบ | <b>ห้องสอบ</b><br>ห้อง 374<br>ห้อง 364<br>ห้อง 364<br>ห้อง 364 | เลยที่นั่งส<br>27<br>22<br>24<br>23 |

ให้นักศึกษาเข้าสอบตามรายวิชา – วันที่สอบ – เวลาสอบ – ห้องสอบ – เลขที่นั่งสอบ ตามที่ มหาวิทยาลัยฯ ประกาศ และเข้าห้องสอบล่าช้าได้ไม่เกิน 30 นาที หากเลยกำหนดเวลาจะดือว่าขาด สอบในรายวิชานั้นๆ

------